# MANUEL D'UTILISATION

# **ESPACE ADHERENT**

# APMUSCADET

### **Table des matières**

| 4  |
|----|
| .6 |
| ,7 |
| 9  |
| 0  |
| 1  |
| 2  |
| ,  |

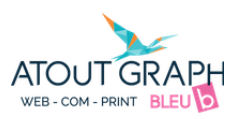

### Connexion à l'Espace Adhérent :

Cliquer sur Espace Adhérent en haut à droite du site de APMUSCADET

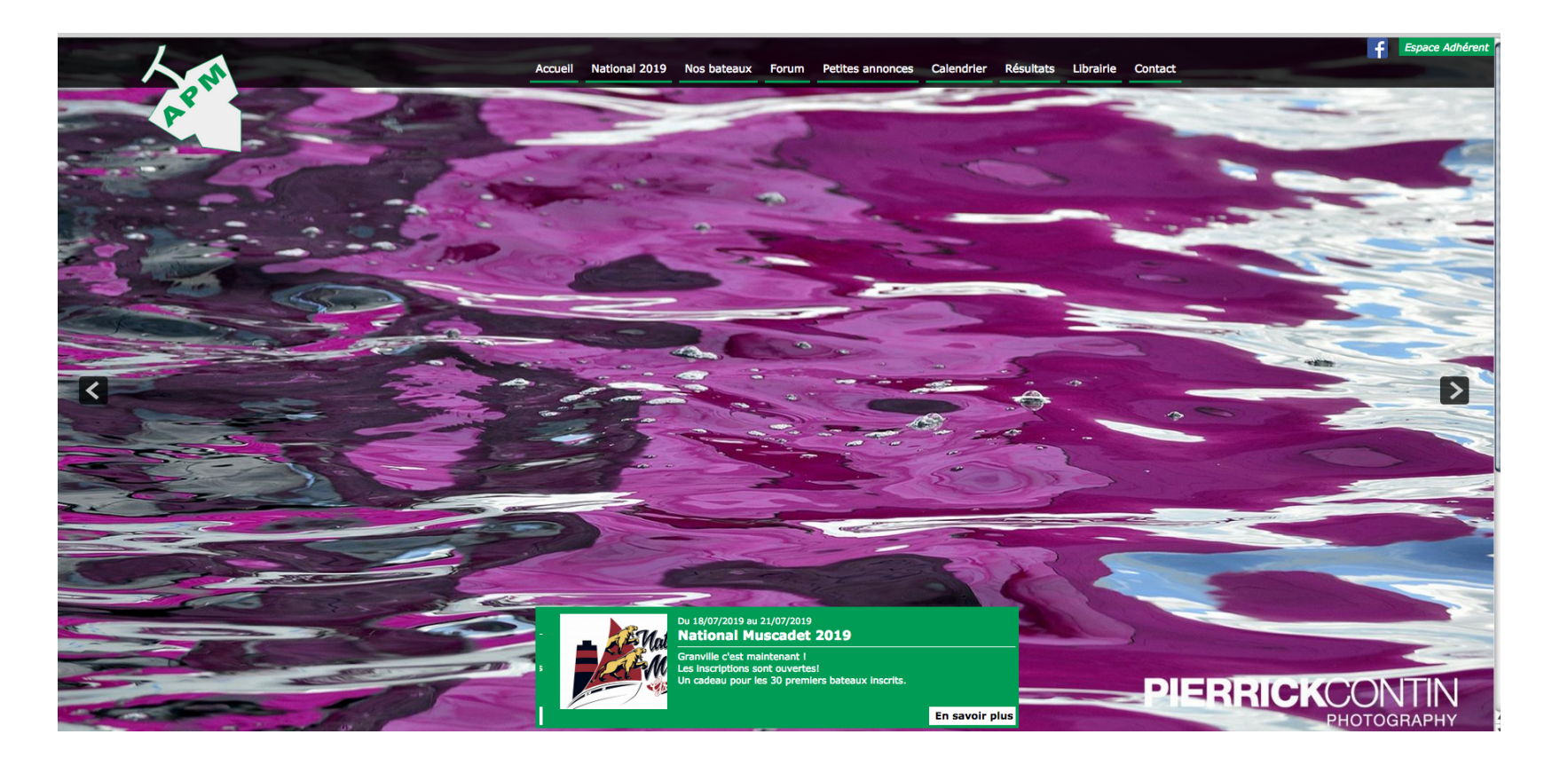

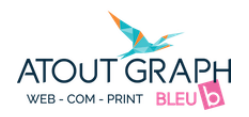

Si vous avez déjà un compte avec Email et mot de passe :

Cliquer sur Connexion dans la case « Je suis déjà adhérent APM ».

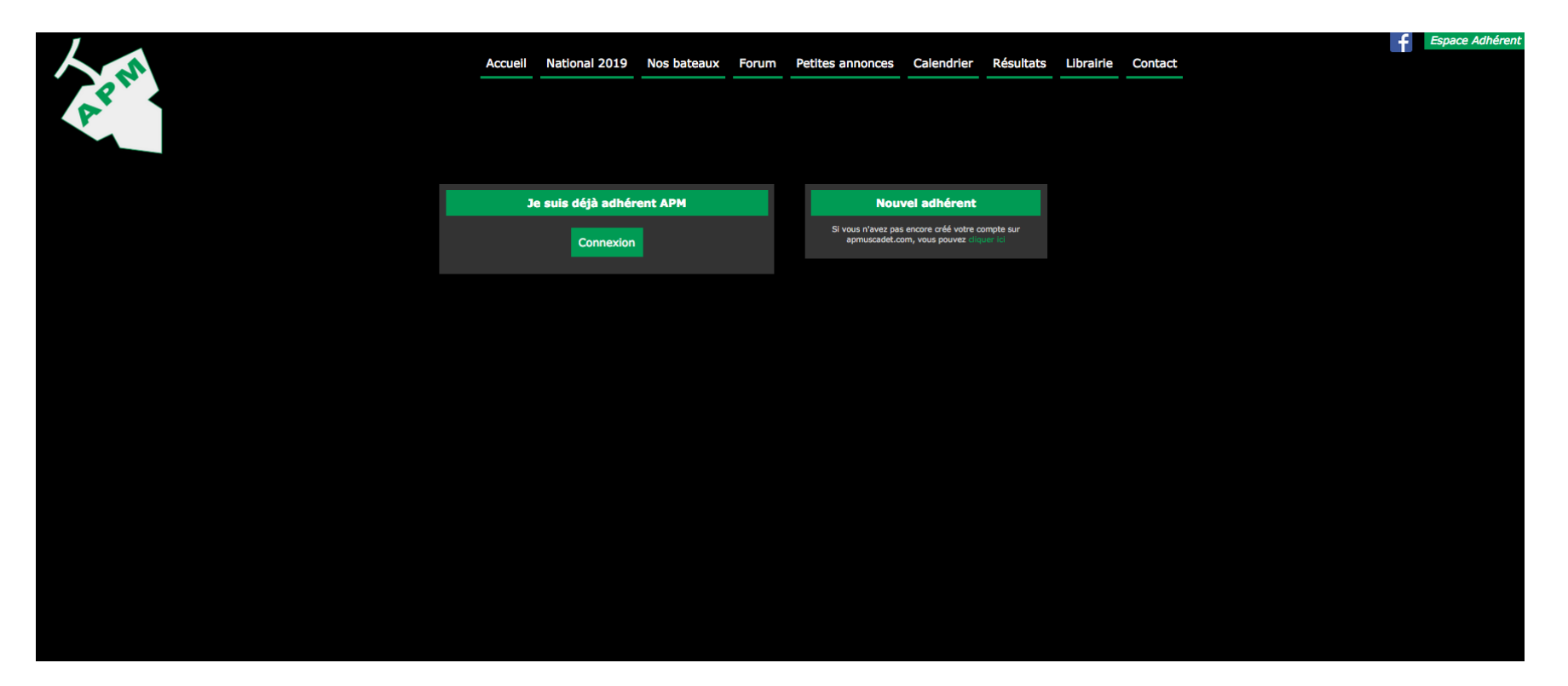

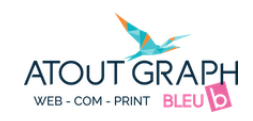

Renseigner Email et Mot de passe pour la Connexion vers votre espace adhérent et cliquer sur S'identifier

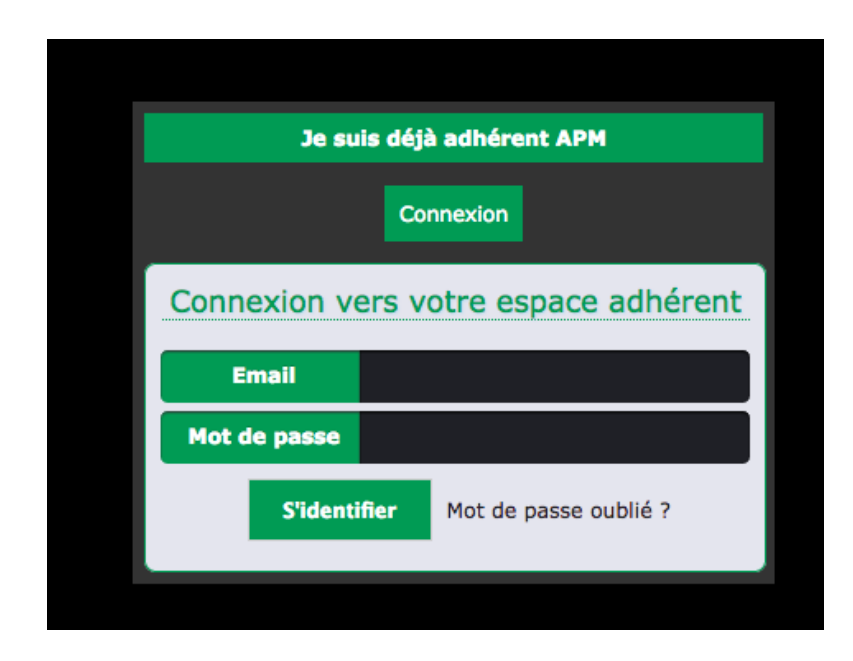

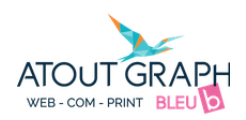

#### Si vous êtes déjà adhérent APM :

Vous devez simplement cliquer sur « Mot de passe oublié ? »

Si votre email n'est pas reconnu, vous êtes déjà inscrit sous une autre adresse. Vous pouvez sinon procéder à une nouvelle inscription.

| Je su        | is déjà adhérent APM        |
|--------------|-----------------------------|
|              | Connexion                   |
| Connexion ve | ers votre espace adhérent   |
| Email        |                             |
| Mot de passe |                             |
| S'identi     | ifier Mot de passe oublié ? |

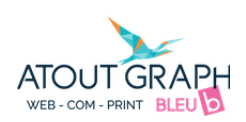

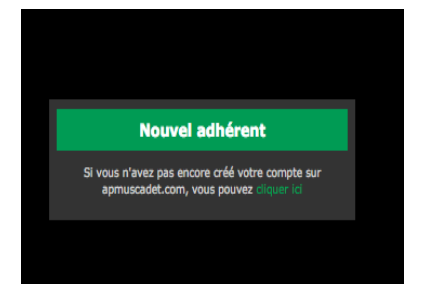

#### Si vous êtes un Nouvel adhérent cliquer sur « vous pouvez cliquer ici »

Ce qui vous permettra d'accéder au formulaire d'Inscription :

Les champs ne sont pas les mêmes que vous soyez propriétaire, co-propriétaire ou équipier.

|     | Accueil                 | National 2019               | Nos bateaux           | Forum         | Petites annonces    | Calendrier | Résultats | Librairie | Contac |
|-----|-------------------------|-----------------------------|-----------------------|---------------|---------------------|------------|-----------|-----------|--------|
| ion |                         |                             |                       |               |                     |            |           |           |        |
| v   | ous                     |                             |                       |               |                     |            |           |           |        |
|     | Civilité :              | •                           |                       | En tan        | t que :             |            |           |           |        |
|     | Nom :                   |                             |                       | Préno         |                     |            |           |           |        |
|     |                         |                             | *                     |               |                     |            | ×         |           |        |
|     | Date de naissa          | nce :                       | *                     | Nº lice       | nce FFV :           |            |           |           |        |
|     | Raison sociale          | :                           |                       | Profes        | sion :              |            |           |           |        |
|     | Adresse de cou          | rriel :                     |                       |               |                     |            |           |           |        |
|     | contact@atout-gra       | uph.com                     | *                     |               |                     |            |           |           |        |
|     | Mot de passe :          |                             |                       | Confir        | mer le mot de passe |            |           |           |        |
|     | •••••                   |                             | *                     |               |                     |            | *         |           |        |
|     | Adresse :               |                             | *                     | Code I        | ostal :             |            | *         |           |        |
|     | Ville :                 |                             |                       | Pays :        |                     |            |           |           |        |
|     |                         |                             | *                     |               |                     | ÷ *        |           |           |        |
|     | Téléphone :<br>+ 33     | *                           |                       |               |                     |            |           |           |        |
|     | Afficher sur l'a        | nnuaire :                   | NON                   |               |                     |            |           |           |        |
| v   | otre bateau             |                             |                       |               |                     |            |           |           |        |
|     | Email des copr          | opriétaires :               |                       | Nom d         | u bateau :          |            |           |           |        |
|     | Si vous avez des copro  | priétaires, merci de nous i | ndiquer leurs emails. |               |                     |            | *         |           |        |
|     | Si vous en avez plusieu | irs, séparer les adresses p | ar une virgule        |               | d                   |            |           |           |        |
|     | Quillard 🗘 *            |                             |                       | Annee         | de construction :   |            | *         |           |        |
|     | Constructeur :          |                             |                       | N° de         | voile :             |            |           |           |        |
|     |                         |                             | ×                     |               |                     |            | *         |           |        |
|     | N° de barrot :          |                             | *                     | Garite<br>Non | Pub FFV :           |            |           |           |        |
|     | Élingue de leva         | ige :                       |                       | Je pos        | sède une remorque   |            |           |           |        |

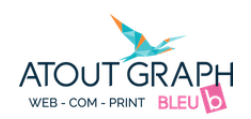

## Le compte Adhérent :

| Bienvenue sur votre compte adhérent   Accéder à l'annuaire Consulter / Modifier mes informations   Déconnexion   Votre cotisation pour l'année 2019 est   En attente   Payer votre cotisation en ligne | Bienvenue sur votre compte adhérent   Accéder à l'annuaire Consulter / Modifier mes informations   Déconnexion   Votre cotisation pour l'année 2019 est   En attente   Payer votre cotisation en ligne                                               |                                     |                                                   |
|----------------------------------------------------------------------------------------------------|----------------------------------------------------------------------------------------------------|-------------------------------------|---------------------------------------------------|
| Accéder à l'annuaire Consulter / Modifier mes informations Déconnexion Votre cotisation pour l'année 2019 est En attente Payer votre cotisation en ligne                                               | Accéder à l'annuaire       Consulter / Modifier mes informations         Déconnexion       Déconnexion         Votre cotisation pour l'année 2019 est       En attente         Payer votre cotisation en ligne       Payer votre cotisation en ligne | Bienvenue sur votre compte adhérent |                                                   |
| Déconnexion<br>Votre cotisation pour l'année 2019 est En attente<br>Payer votre cotisation en ligne                                                                                                    | Déconnexion<br>Votre cotisation pour l'année 2019 est En attente<br>Payer votre cotisation en ligne                                                                                                    | Accéder à l'annuaire                | Consulter / Modifier mes informations             |
| Votre cotisation pour l'année 2019 est En attente<br>Payer votre cotisation en ligne                                                                                                    | Votre cotisation pour l'année 2019 est En attente<br>Payer votre cotisation en ligne                                                                                                    |                                     | Déconnexion                                       |
|                                                                                                    |                                                                                                    |                                     | Votre cotisation pour l'année 2019 est En attente |
|                                                                                                    |                                                                                                    |                                     |                                                   |

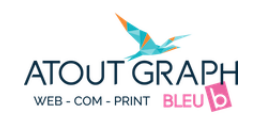

#### L'annuaire des adhérents :

Vous pouvez accéder à l'annuaire des adhérents en cliquant sur Accéder à l'annuaire :

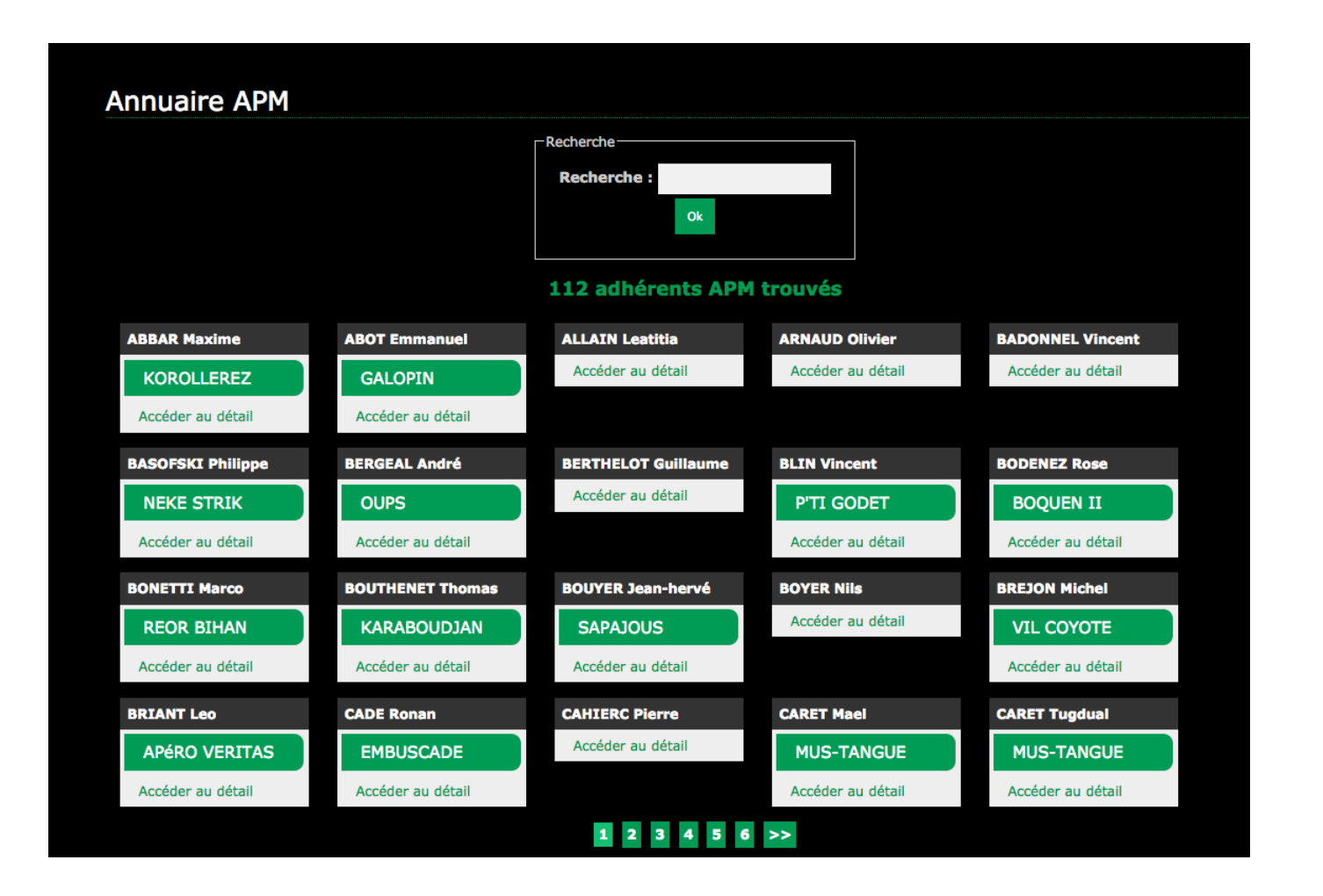

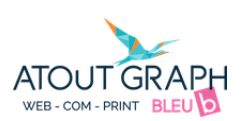

*Vous pouvez consulter ou modifier vos informations :* 

| odifications                                               |               |                             |
|------------------------------------------------------------|---------------|-----------------------------|
| Vous                                                       |               |                             |
| Civilité :                                                 |               | En tant que :               |
| Monsieur 🜲 *                                               |               | Propriétaire 💠 *            |
| Nom :                                                      |               | Prénom :                    |
| Richard                                                    | *             | Benjamin                    |
| Date de naissance :                                        |               | N° licence FFV :            |
| 14/12/1992                                                 | *             | abc                         |
| Raison sociale :                                           |               | Profession :                |
|                                                            |               | Testeur                     |
| Adresse de courriel :                                      |               |                             |
| beniamin@atout-graph.com                                   | *             |                             |
| Met de passe :                                             |               | Confirmer le met de passe : |
| Mot de passe :                                             | *             | commerte mot de passe :     |
|                                                            |               | Code Restal -               |
| 30 rue des écoles                                          | *             | 35400 *                     |
| So fae des écoles                                          |               | 55400                       |
| Ville :                                                    | *             | Pays:                       |
| Sant-Maio                                                  |               | TRAITCE                     |
| Téléphone :                                                |               |                             |
| 33 223324082                                               |               |                             |
| Afficher sur l'annuaire : 📃 🧿                              | UI            |                             |
|                                                            |               |                             |
| Votre bateau                                               |               |                             |
| Email des conronriétaires :                                |               | Nom du bateau :             |
| cinan des coproprietaires :                                |               | Test *                      |
| Si vous avez des copropriétaires, merci de nous indiquer l | leurs emails. |                             |
| Si vous en avez plusieurs, séparer les adresses par une vi | rgule         | Annéo do construction :     |
| Quillard *                                                 |               | 1992                        |
|                                                            |               |                             |
| Constructeur                                               | *             | 35400 *                     |
| No de herriche                                             |               | Conta Parla EDV.            |
| Nº de barrot :                                             | *             | Carte Pub FFV :             |
|                                                            |               | our y                       |

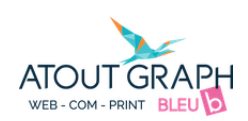

### Payer votre cotisation en ligne

Cliquer sur Payer votre cotisation en ligne

| Bienvenue sur votre compte adhérent |                                                   |
|-------------------------------------|---------------------------------------------------|
|                                     |                                                   |
| Accéder à l'annuaire                | Consulter / Modifier mes Informations             |
|                                     | Déconnexion                                       |
|                                     | Votre cotisation pour l'année 2019 est En attente |
|                                     | Payer votre cotisation en ligne                   |
|                                     |                                                   |
|                                     |                                                   |

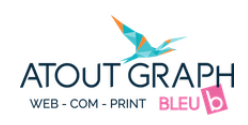

#### Règlement par carte bancaire

Cliquer sur Continuer

#### Règlement par carte bancaire

Vous avez choisi le réglement par carte bancaire, vous serez alors redirigé vers la plate-forme de paiement. Les données utilisées par la plateforme sont sécurisé par la banque. Après le paiement, la plateforme de paiement vous proposera de retourner sur notre site. Pour continuer, cliquer simplement sur le bouton ci-dessous. :

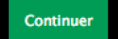

Rappel de la somme dû : 50€

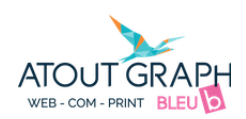

Cliquer sur Choisissez votre moyen de paiement

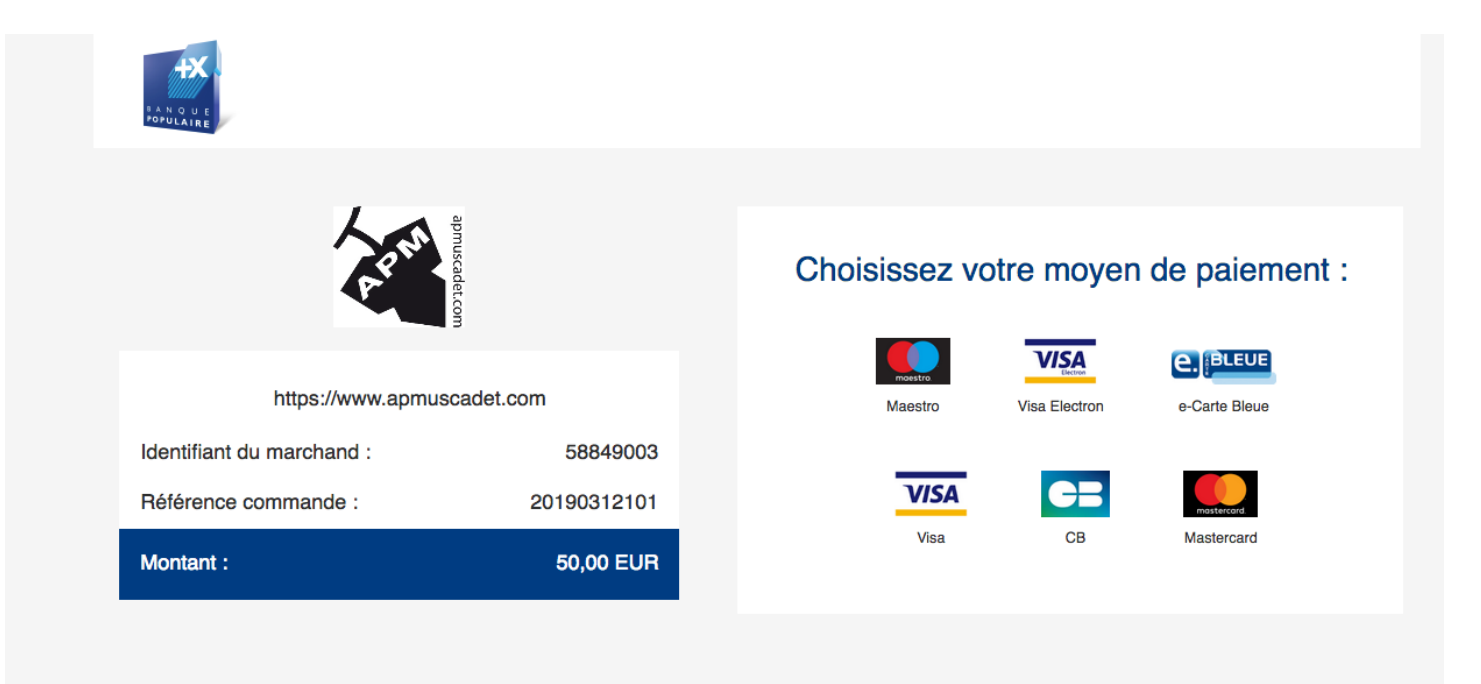

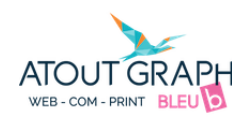